# La messagerie dans UNCloud

UNCloud propose un client de messagerie, pour l'instant limité à un nombre de testeurs limité.

Les principaux avantages de ce client de messagerie appelé Mail sont les suivants :

- une interface moderne
- une gestion des étiquettes
- une totale intégration dans UNCloud
- une boîte de réception "intelligente"

Mail est une application qui est encore en cours de développement et certaines fonctionnalités sont manquante:

- Il n'est pas encore possible de filtrer les mails à l'affichage (il n'est pas possible de n'afficher que les mails non lu, de ne lister que les mails ayant une étiquette donnée, etc)
- Il n'y a pas encore d'interface de gestion des filtres comme dans l'ancien webmail
- Il n'est pas encore possible d'utiliser une signature électronique
- ...

2025/06/28 09:35

## L'interface de Mail

Mail est accessible via l'icone 🚬

Lors de votre première connexion à Mail, UNCloud doit télécharger l'ensemble des entêtes de votre boîte de réception et cela peut prendre plusieurs minutes

L'interface de Mail se décompose en 3 panneaux verticaux:

×

- 1. La liste des dossiers avec la boite de réception intelligente dite "prioritaire" et le bouton **Paramètres** en bas
- 2. La liste des discussions du dossier sélectionnée avec les différentes étiquettes associées
- 3. La liste des mails de la discussion sélectionnée

### La boîte de réception prioritaire

Mail va étudier votre comportement et déterminer, avec le temps, quels sont les mails qui sont susceptibles de vous interesser le plus et les mettre en avant dans cette boîte de réception particulière.

La vue Boîte de réception prioritaire se décompose en 3 rubriques:

 Les mails importants et non lus : Il s'agit là des mails que vous aurez marqués manuellement (avec Mail, le webmail ou Thunderbird) comme importants mais aussi et surtout des mails que le système aura jugé important pour vous et qu'il aura automatiquement étiqueté en tant que tel

- 2. Les mails favoris : Vous pouvez dans Mail ou Thunderbird marquer des courriers comme favori. Ceux-ci apparaitrons ainsi dans cette rubrique
- 3. Divers : le reste des courriers sera affiché ici

#### Paramètres

Il existe plusieurs niveaux de paramètres dans Mail:

- Les paramètres de l'application Mail accessible par le bouton "**Paramètres**" en bas du bandeau d'affichage des dossiers. Vous y trouverez les paramètres suivants:
  - l'activation ou non de la boite prioritaire
  - l'activation ou non de l'analyse comportementale
- Les paramètres de votre compte mail qui sont accessibles par le bouton "..." se trouvant au niveau du dossier puis en sélectionnant l'item "**paramètres du comtpe**" dont le nom est votre adresse email. Vous y trouvez les paramètres suivants:
  - Votre signature
  - Le mode de composition des mails (texte ou HTML)
  - La gestion des dossiers par défaut
  - Les filtres sur vos messages
  - La gestion des émetteurs de confiance (pour lesquels vous acceptez d'afficher les images depuis les mails)

#### Gérer ses mails

#### Lire une discussion

Cliquer sur un mail dans la liste des mails d'un dossier n'affiche pas seulement le mail sélectionné mais tous les courriers composant la discussion en cours. Ceux-ci s'affichent les un sous les autres et il est possible d'ouvrir les messages précedent directement depuis la fenêtre de lecture:

×

From: https://wiki.univ-nantes.fr/ - **Wiki** 

Permanent link: https://wiki.univ-nantes.fr/doku.php?id=uncloud:mail&rev=1645450866

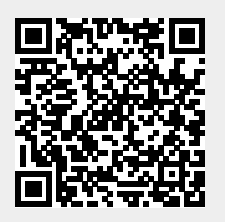

Last update: 2022/02/21 14:41